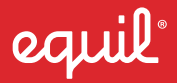

# SMARTMARKER User Guide

www.myequil.com

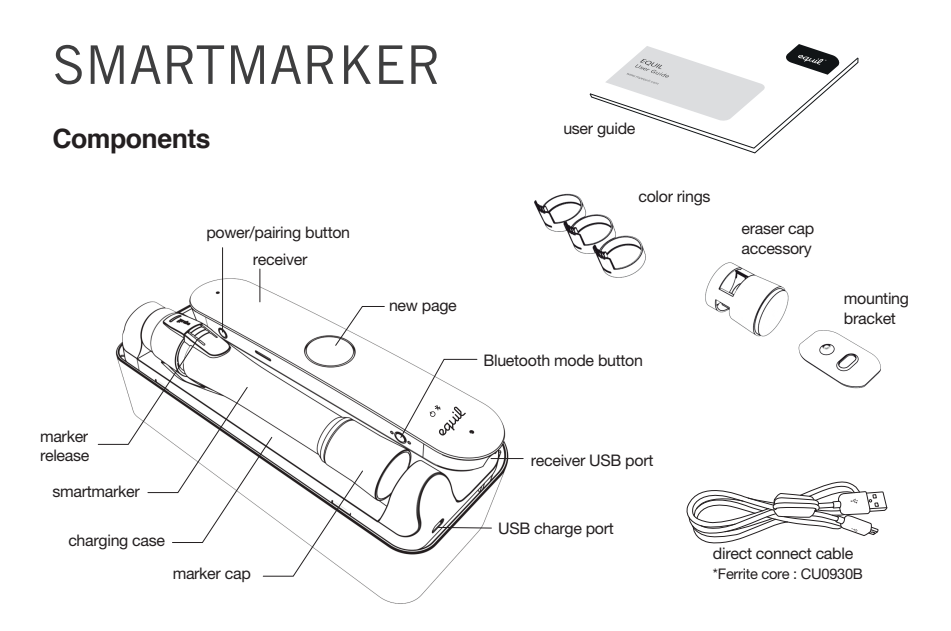

# Download and install Equil Note

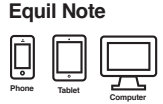

| platform  | available on        |  |
|-----------|---------------------|--|
| iOS       | the App Store       |  |
| Android™  | Google Play™        |  |
| Mac OS X® | the App Store       |  |
| Windows   | support.myequil.com |  |

#### Equil Note

Record and organize written notes. Edit, enhance and share them with friends and colleagues. Convert your handwriting to text for easy editing and sharing.

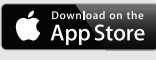

## 2 Charge your marker and receiver

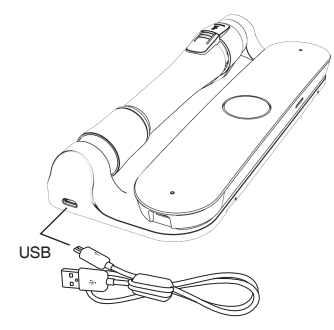

Make sure to fully charge Equil Smartmarker before use.

Charging takes approximately two hours.

Once charged, your Equil Smartmarker can be used continuously for up to eight hours.

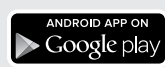

### Tips

When charging, plug the USB cable into a standard USB port or use a wall adapter for faster charging.

You may use any micro-USB cable to charge your Equil Smartmarker.

# **3** Set Bluetooth Mode

The Bluethooth mode button is found on the side of the receiver. The default mode is iOS.

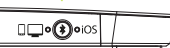

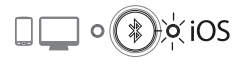

0

To pair with your iPhone/iPad/iPod, press the BT mode button to select iOS.

To pair with your Android, Mac OS or Windows device, press the BT mode button to select "others".

To turn Bluetooth OFF, press and hold the BT button for 3 seconds. Whiteboard notes will be saved to internal memory. Import your notes next time you connnect to your device.

#### Tips

When switching modes, wait a few seconds before drawing again to avoid losing strokes.

When no Bluetooth LEDs are glowing, bluetooth is disabled and the receiver consumes less battery power.

# 4 Pair receiver with your device

- Turn the receiver off.
- Hold power button for 2 seconds until the Bluetooth LED blinks fast.
- Turn on Bluetooth for the device you are pairing and select your Equil Smartmarker in the devices list.
- When pairing is complete, the Bluetooth LED will start to blink slowly (approx. once every 2 seconds).

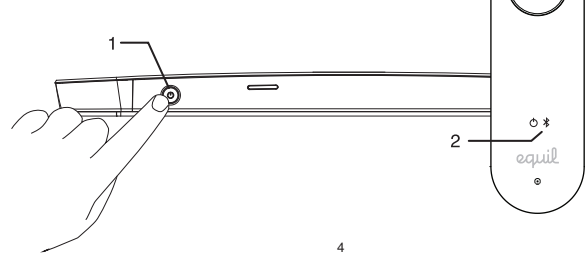

#### Tips

#### View the Tutorial

For more detailed pairing info for your specific device, refer to the Equil Note software tutorial.

To pair to a new device when the first device is nearby, you may need to turn off Bluetooth on the first device.

### Place receiver on your whiteboard

Metal Whiteboards

All Other Surfaces

0

쁥

91 202 202

- Attach adhesive bracket to receiver
- Remove protective backing
- Place receiver on surface, press firmly for best adhesion

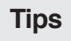

Position the receiver where it will be convenient to press the new-page button.

If your board area is wider than 8 feet, place the receiver in the center and write notes on both sides, up to 16 feet wide.

If you write too far from the receiver, it will alert you to stay within the recording area.

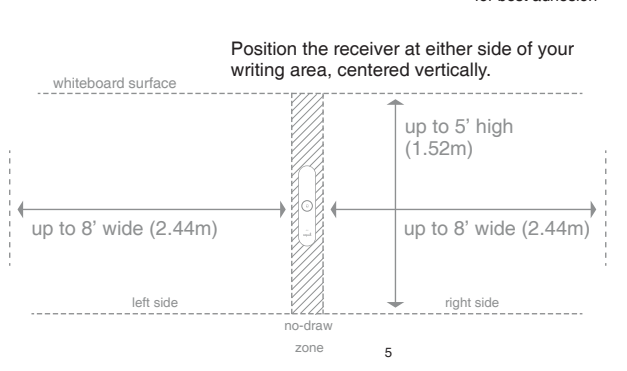

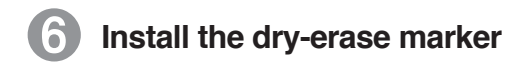

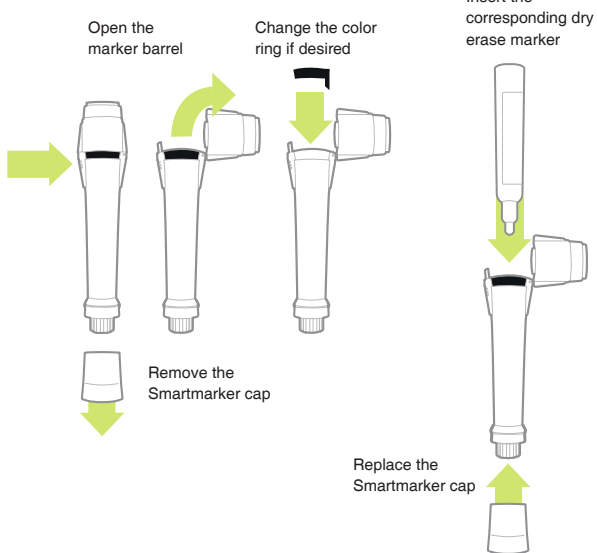

#### Tips

Insert the

When your smartmarker battery is running low, the amber LED will blink 5 times when you turn it on to remind you to recharge soon.

The smartmarker has no power button. It will turn off automatically.

Replace the cap firmly to prevent the marker from drying out.

The marker color in the software is determined by the color ring used on the smartmarker, regardless of what color marker is placed inside.

### 7 Install the eraser battery

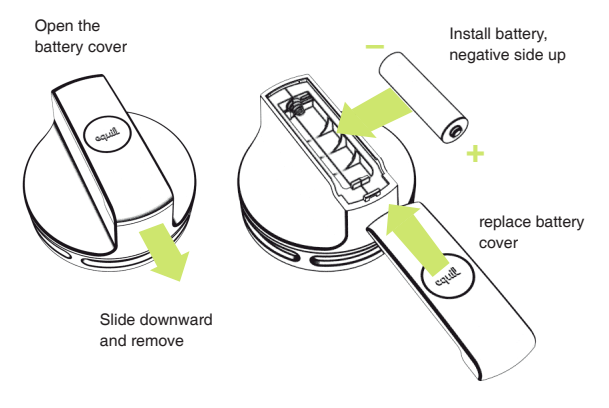

### 8 Install eraser "parking spot"

remove adhesive backing

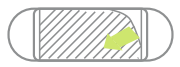

place bracket horizontally on surface

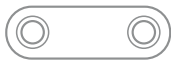

#### Tips

When your eraser battery is running low, the amber LED will blink 5 times when you turn it on to remind you to recharge soon.

The eraser has no power button. It will turn off automatically.

The eraser can be "parked" on a metal whiteboard surface.

The eraser "parking spot" allows you to store the eraser on non-metalic surfaces.

### Finished!

Now you can start recording whiteboard notes directly to your smart phone, tablet or computer!

Learn about all of the great features of Equil Smartmarker through the tutorials and user guide included with the Equil Note App.

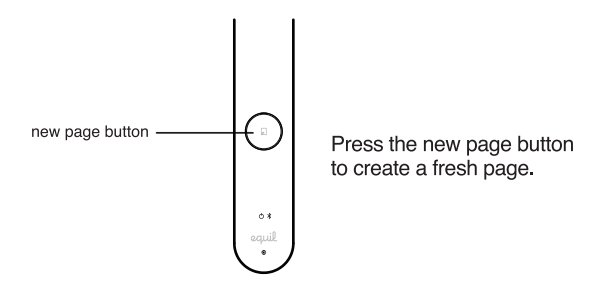

#### Tips

You can also take notes without your phone, tablet or computer. All of your strokes will be saved in memory, and you can sync them back to your device when its convenient.

The receiver memory will store at least 1000 pages of written content, so let your ideas flow!

#### **Recording notes to memory**

When recording notes directly to the receiver memory, there are a few helpful indicators that appear around the New Page Button.

| Color | Action          | Meaning                 |
|-------|-----------------|-------------------------|
| White | Breathing       | Ready to Record         |
| White | Solid, Brighter | Receiving Pen Strokes   |
| White | Rotating        | Creating New Page       |
| Red   | Slow Blink      | Nearing recording limit |
| Red   | Solid, Brighter | Reached recording limit |

#### Using the Eraser Cap

The eraser cap is an accessory that lets you make small corrections to your whiteboard notes as you are drawing.

The eraser cap only works in its capped position on the smartmarker. Do not erase with it when placed in your hand or on the back of the smartmarker.

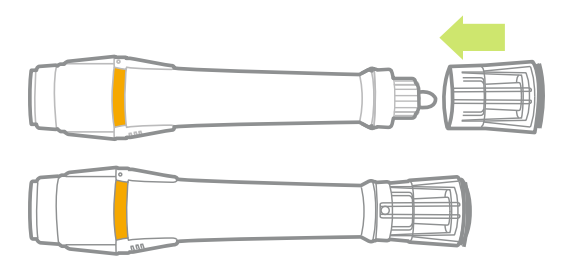

#### Using the charging case on the marker board surface

You may attach the charging case to your whiteboard surface if you prefer to keep the receiver plugged in instead of using its battery power. The charging case also provides a handy place to store the smartmarker, and keeps it charged and ready for use.

Use the provided 10 foot (3 meter) USB cable and the USB power adapter to plug the case into the nearest electrical outlet.

Thank you Merci Gracias Vielen Dank Grazie ありがとうございます。 谢谢! 謝謝!

www.myequil.com support.myequil.com facebook.com/equil twitter.com/equilsmartpen

#### FCC Information to User

This equipment has been tested and found to comply with the limits for a Class B digital device, pursuant to Part 15 of the FCC Rules. These limits are designed to provide reasonable protection against harmful interference in a residential installation. This equipment generates, uses and can radiate radio frequency energy and, if not installed and used in accordance with the instructions, may cause harmful interference to radio communications. However, there is no guarantee that interference will not occur in a particular installation. If this equipment does cause harmful interference to radio or television reception, which can be determined by turning the equipment off and on, the user is encouraged to try to correct the interference by one of the following measures:

- · Reorient or relocate the receiving antenna.
- . Increase the separation between the equipment and receiver.
- . Connect the equipment into an outlet on a circuit different from that to which the receiver is connected.
- Consult the dealer or an experienced radio/TV technician for help.

#### Caution

Modifications not expressly approved by the party responsible for compliance could void the user's authority to operate the equipment.

FCC Compliance Information : This device complies with Part 15 of the FCC Rules. Operation is subject to the following two conditions: (1) This device may not cause harmful interference, and (2) this device must accept any interference received, including interference that may cause undesired operation.

CAUTION : RISK OF EXPLOSION IF BATTERY IS REPLACED BY AN INCORRECT TYPE. DISPOSE OF USED BATTERIES ACCORDING TO THE INSTRUCTIONS.

Caution : Exposure to Radio Frequency Radiation

To Comply with FCC RF exposure compliance requirements, for mobile configurations, a separation distance of at least 20cm must be maintained between then antenna of this device and all persons.

This device must not be co-located or operating in conjunction with any other antenna or transmitter.

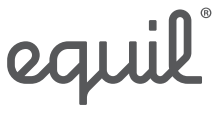

www.myequil.com

Designed in California by Luidia Inc. Manufactured in Korea by PNF Co., Ltd.

"Made for iPod," "Made for iPhone," and "Made for iPad" indicates an electronic accessory has been designed to connect specifically to iPod, iPhone, or iPad, respectively, and has been certified by the developer to meet Apple performance standards. Apple is not responsible for the operation of this device or its compliance with safety and regulatory standards. Please note that the use of this accessory with iPod, iPhone, or iPad may affect wireless performance.

Google Play is a trademark of Google Inc. Windows is a trademark of Microsoft Inc '

© 2014 Luidia Inc. All Rights Reserved. Equil and the Equil Logo are registered trademarks of PNF Co., Ltd.

072314